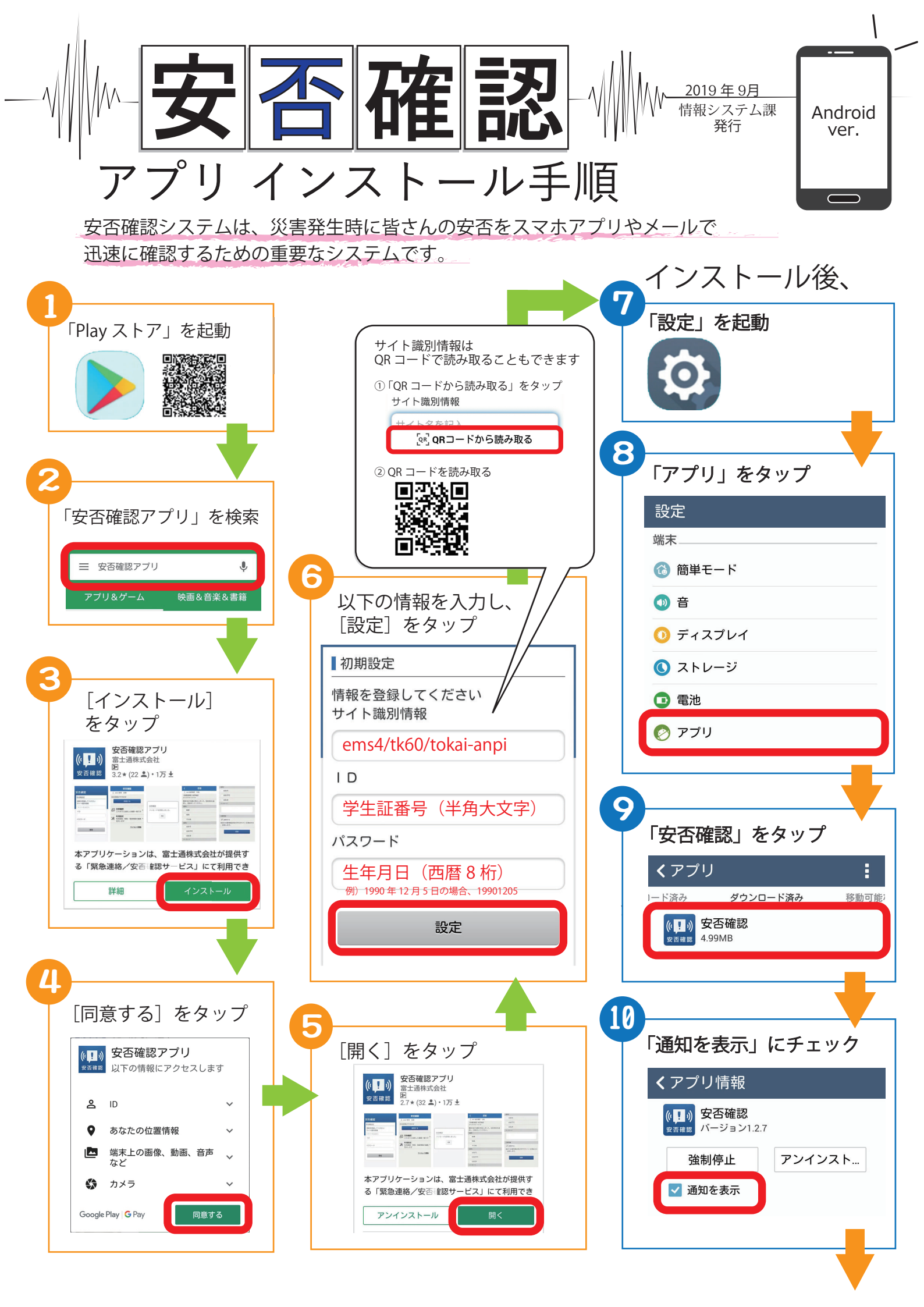

アプリ設定完了後、プッシュ通知の受信確認をします。

|                                                         | 14                                                                  |
|---------------------------------------------------------|---------------------------------------------------------------------|
| 「女召確認アノリ」を起動                                            | 「はい」をタップ                                                            |
|                                                         |                                                                     |
|                                                         | □ 登録情報<br>プッシュ通知の受信確認を行います。よろ                                       |
| 安否確認                                                    | しいですか?服 ems4/tk60/tokai-anpi                                        |
|                                                         |                                                                     |
|                                                         |                                                                     |
| 【利用設定]をタップ                                              | 世州立政している同報を支更します                                                    |
| 安否確認                                                    |                                                                     |
|                                                         |                                                                     |
| 自主回答ができます                                               | 15                                                                  |
| 回答する                                                    | └───── [OK]をタップ                                                     |
|                                                         | 登録情報                                                                |
| 「「「「「」」「「」「」「」「」「」「」「」「」「」「」「」「」「」「」「」                  | プッシュ通知の受信確認依頼を行いました。<br>た。5月19日の1月1日の1月1日の1月1日の1月1日の1月1日の1月1日の1月1日の |
| ○□ これまでに回答した履歴一覧です >                                    | ID                                                                  |
| 利用設定                                                    | 登録情報の変更 の K                                                         |
| ※利用登録/解除/登録情報の編集を行い ><br>ます                             | 利用登録している情報を変更します                                                    |
|                                                         |                                                                     |
| <u>ライセンス情報</u>                                          |                                                                     |
|                                                         |                                                                     |
|                                                         |                                                                     |
| [受信)スト]をダック・                                            |                                                                     |
|                                                         |                                                                     |
| 現在、利用登録されています                                           | フッシュ通知を止常に受信しました。                                                   |
| ■登録情報<br>サイト識別情報 ems4/tk60/tokai-anni                   | ок                                                                  |
|                                                         |                                                                     |
| <ul> <li>▲ 登録情報の変更</li> <li>利用登録している情報を変更します</li> </ul> |                                                                     |
| サイト<br>識別情報                                             | ウフィ                                                                 |
| ID                                                      | 元」!                                                                 |
|                                                         |                                                                     |
| パスワード                                                   |                                                                     |
|                                                         |                                                                     |
| 変更する                                                    |                                                                     |
| <ul> <li>■ 登録解除</li> <li>利用登録の解除をします</li> </ul>         |                                                                     |
| 登録解除                                                    |                                                                     |
| プッシュ通知受信確認                                              |                                                                     |
| プッシュ通知の受信確認ができます                                        |                                                                     |
| 受信テスト                                                   |                                                                     |
| あらかじめ、スマートホンの設定でプッシュ通知<br>を許可する必要があります                  |                                                                     |
|                                                         |                                                                     |